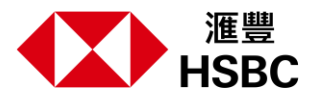

## 於HSBC HK App申請「簽賬分期計劃」只需3個簡單步驟

登入最新版本的HSBC HK App·於「首頁」向下滑動並點選「信用卡」·選擇「簽賬分期計劃」。您可以選取您的其中一張合資格 信用卡·完成後·按「繼續」及「開始申請」。請閱讀並了解產品資料概要及條款及細則·然後點擊「繼續」。

步驟1:您可更改預設的申請金額及選擇還款期。請注意,您的申請金額必須為港幣1,000元或以上。完成後,請按「繼續」以繼續申請 程序。

步驟2:請核對您的申請詳情是否正確。如有錯誤,請按左上角「<」返回步驟1更改相關資料。完成後,請按「確認」以遞交申請。

步驟3: 遞交申請後,您可按「查閱申請狀態」即時查閱您的申請狀態及計劃詳情。

## 3 simple steps to apply for a Spending Instalment Plan via HSBC HK App

Log on to the latest version of the HSBC HK App, scroll down on the Home screen and select 'Credit cards', then select 'Spending Instalment Plan'. Choose one of your eligible credit cards, then click 'Continue' and 'Get started'. Please read and understand the Key Facts Statement and the Terms and Conditions, then click 'Continue'.

Step 1: You can amend the default instalment amount if you wish and choose the repayment period. Please note that each application amount should be HKD1,000 or above. Click 'Continue' to proceed to the next step.

Step 2: Please review your application details carefully before you submit them. You can return to Step 1 to update your application details by clicking the '<' in the top left corner. Click 'Confirm' to submit your application.

Step 3: To check your application status and plan details, click 'Check application status'.